Step 1: Click Buy Tickets on the Event information page.

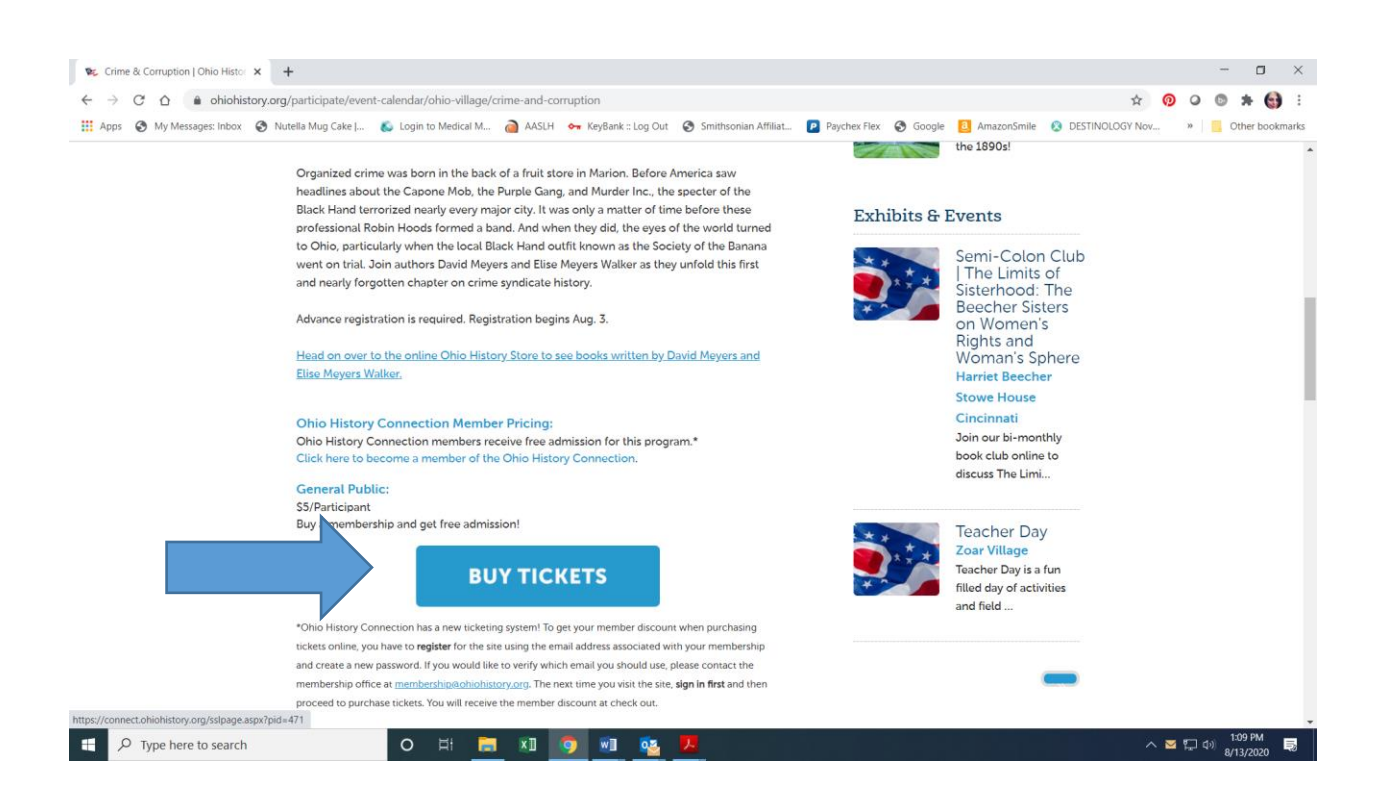

Step 2a: If you already have set up an online account for your membership click the blue Sign In Button. If you have forgotten your password, use the "forgot your password?" link to reset it. The reset link will come to your email. If you do not receive the email (check your junk folder to be sure), it is likely that you have not yet set up your online account. See step 2b for instructions.

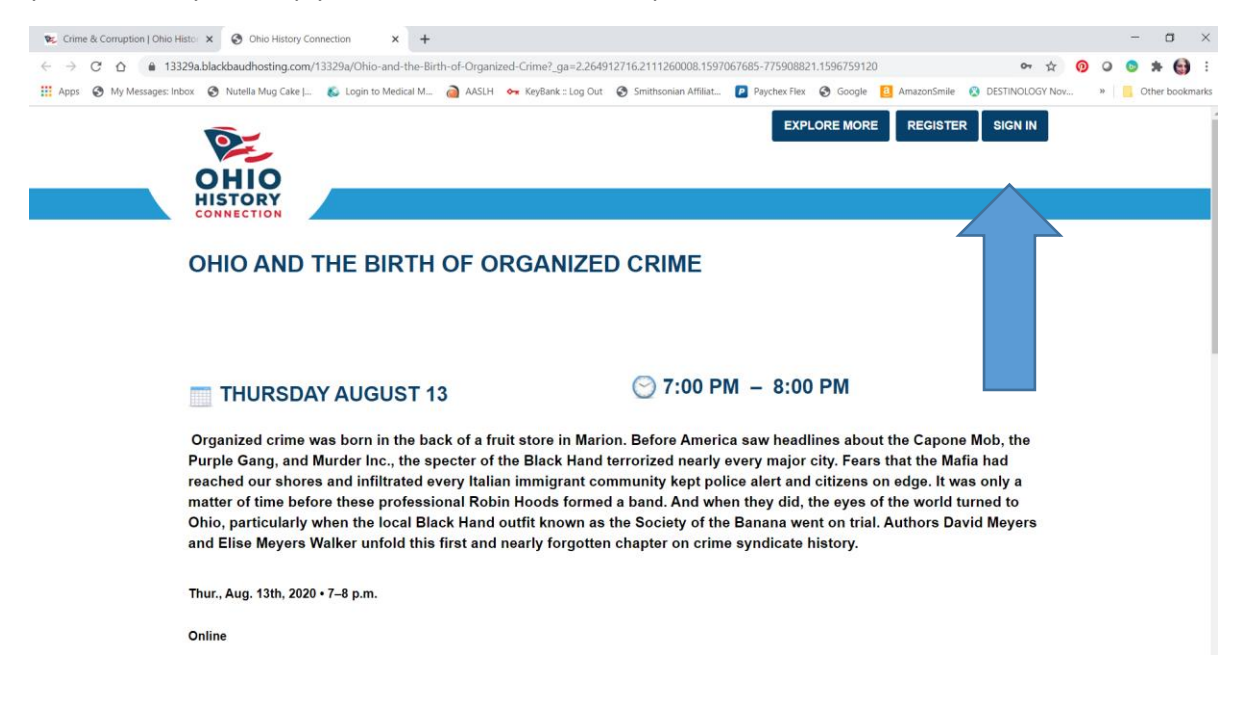

Step 2b: If you have not created your online account you can either click the blue register button and enter your information (the info you enter must match your name, address and email address associated with your membership) or you can contact the membership office at membership@ohiohistory.org and we will send you a link. Once your account has been created proceed

<u>membership@ohiohistory.org</u> and we will send you a link. Once your account has been created proceed back to Step 2a.

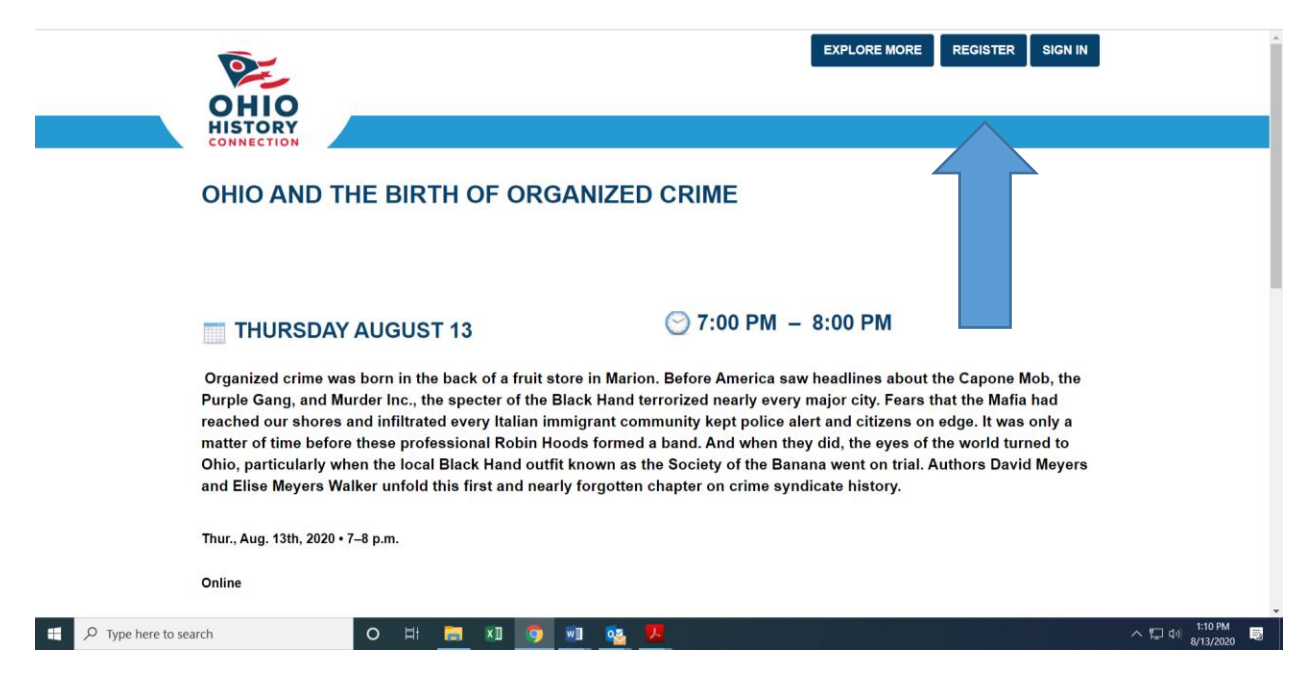

Step 3: After you are signed in (your email address will appear in the upper right instead of the sign in button), you can add enter the number of tickets you want to purchase/reserve. Please note: your member "price" is a discount. That discount will appear after you click "add to cart" and proceed to the next page.

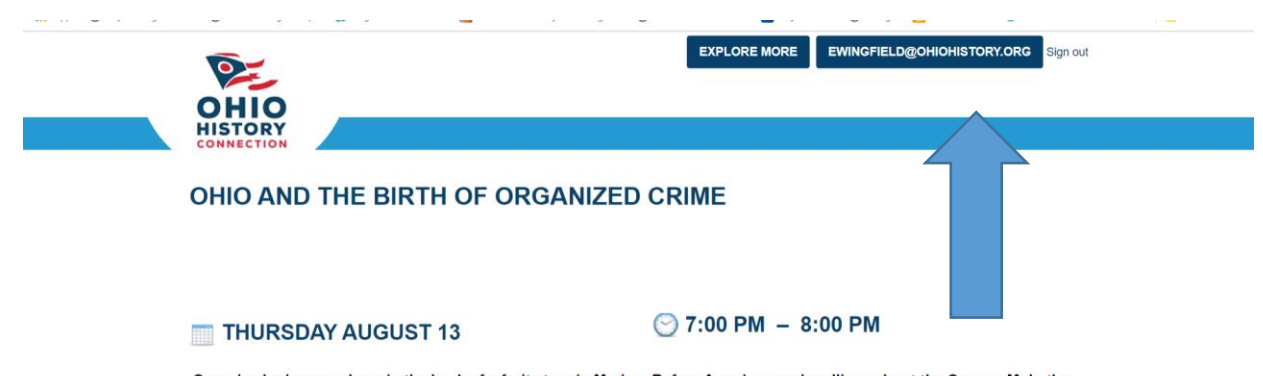

Organized crime was born in the back of a fruit store in Marion. Before America saw headlines about the Capone Mob, the Purple Gang, and Murder Inc., the specter of the Black Hand terrorized nearly every major city. Fears that the Mafia had reached our shores and infiltrated every Italian immigrant community kept police alert and citizens on edge. It was only a matter of time before these professional Robin Hoods formed a band. And when they did, the eyes of the world turned to Ohio, particularly when the local Black Hand outfit known as the Society of the Banana went on trial. Authors David Meyers and Elise Meyers Walker unfold this first and nearly forgotten chapter on crime syndicate history.

Thur., Aug. 13th, 2020 • 7-8 p.m.

Online

## Thur., Aug. 13th, 2020 • 7-8 p.m.

## Online

\$5/Participant

Free/Member

You will receive an additional confirmation email about 2 hours prior to the webinar with instructions for logging in and attending the webinar. which will be hosted on the Zoom platform.

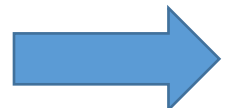

## DISCOUNT TICKET INFORMATION

Attention Members: To receive your discounted tickets, add the tickets to your cart and once you click on your cart the discount will appear.

You must first sign in using the "Sign In" button at the top of the page. If you have not yet created your online user account, please use the "Register" button at the top of the page or contact the membership office at membership@ohiohistory.org to receive a link to create your account.

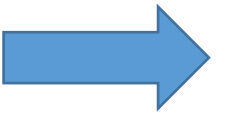

| Participant | 1 | \$5.00 |
|-------------|---|--------|
|             |   |        |

|  |                                                                                                    |                              | Continue Shopping EMP | TY CART   |
|--|----------------------------------------------------------------------------------------------------|------------------------------|-----------------------|-----------|
|  | EVENT REGISTRATIC                                                                                   | INS                          |                       |           |
|  | OHIO AND THE BIRTH OF C<br>Thursday, August 13, 2020 7:00 PM<br>Discountis: (\$5.00)<br>1 at \$5.00 | RGANIZED CRIME - PARTICIPANT | Remo                  | ve \$0.00 |
|  |                                                                                                    |                              | Tota                  | : \$0.00  |
|  | How do you want us to deliver the tickets?                                                          | eTicket                      | ~                     |           |
|  | Discount code:                                                                                      |                              | APPLY                 |           |
|  | YOUR CONTACT INFORMA                                                                                | TION                         |                       |           |

Step 4: Click Check out. If the program is free for members your transaction is complete. If there is a discounted fee for members you will be prompted to enter your payment information.

|                       |                                                                                                    | CHECK OUT                     |
|-----------------------|----------------------------------------------------------------------------------------------------|-------------------------------|
|                       | Ohio History Connection   800 E. 17th Ave., Columbus Ohio 43211   ☎ 614.297.2300 ☎ 800.686.6124 窗 Contact Us | OHIO<br>HISTORY<br>CONNECTION |
|                       | ABOUT US PRIVACY POLICY<br>© 2020 OHIO HISTORY CONNECTION ALL RIGHTS RESERVED                                |                               |
| ⊕ Type here to search | o H 👝 🛛 🧑 🐠 💁 😕                                                                                              | へ に d) <mark>1:20 PM</mark> 同 |